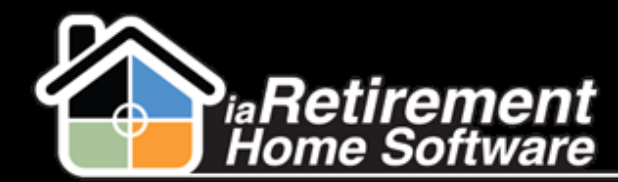

#### How to Process Web Leads

# How to Process Web Leads

## **Description**

If your organization is set up to automatically create Prospects from a form filled out on your website, the Prospects will need to be processed and qualified.

The system will:

- Create a new Prospect profile
- Check off the **Web Lead to Review** checkbox
- Appear on the Web Leads to Review view on the Prospect tab
- Send an email to the designated user to alert them to the new web lead
- Create a "New Web Lead to Follow Up" Task for the designated user

## **Step by Step**

**Note:** If you have received an email alerting you to a new web lead, you can view the new Prospect's profile by clicking on the link in the email. Appropriate procedures also dictate that you should look at the *Web Leads to Review* view on the Prospect tab daily.

- 1 Navigate to the Prospect tab
- ${f 2}$  In the View picklist, select Web Lead to Review and click Go

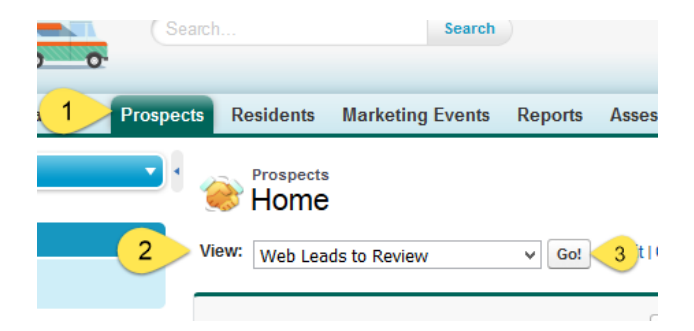

**3** You will see a list of web leads that are ready to be reviewed

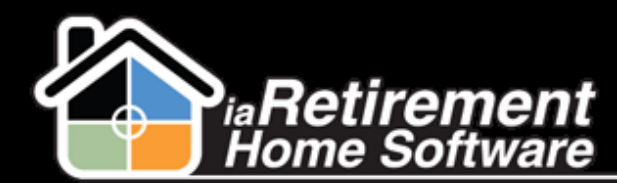

## How to Process Web Leads

| Prospec | ts Residents                    | Marketing Events Rep   | oorts Assessments   | Incident Management | Scheduling            | Invoice Approval              | +                             |  |  |  |
|---------|---------------------------------|------------------------|---------------------|---------------------|-----------------------|-------------------------------|-------------------------------|--|--|--|
| •       | Edit   Delete   Create New View |                        |                     |                     |                       |                               |                               |  |  |  |
|         | New Prospect                    | Change Owner New Pro   | espect ()           |                     | A   B   C   D   E   F | =   G   H   I   J   K   L   I | I   N   O   P   Q   R   S   T |  |  |  |
|         | Action                          | Name †                 | Prospect Status     | Web_Lead_Createdc   | Web Lead t            | o Review We                   | b Comments                    |  |  |  |
|         | 🗌 Edit   Del   🕀                | Chaplin, Charles       | Unqualified Unknown |                     | ✓                     | Loo                           | king for a place for my       |  |  |  |
|         | 🗌 Edit   Del   🕀                | Fong, Fred             | Unqualified Unknown |                     | ✓                     |                               |                               |  |  |  |
|         | 🗌 Edit   Del   🕀                | Johns, Jill            | Unqualified Unknown |                     | 1                     | Inte                          | rest: Retirement living       |  |  |  |
|         | 🗌 Edit   Del   🕀                | Ohayon, Lior (Lior Oha | Unqualified Unknown |                     | 1                     |                               |                               |  |  |  |
| (on)    | 🗌 Edit   Del   🕀                | Smith, Bill            | Unqualified Unknown |                     | 1                     | Inte                          | rested in retirement li       |  |  |  |
|         | 🗌 Edit   Del   🕀                | Thomas, Andy (Gladys   | Urgent Need ASAP    |                     | ~                     |                               |                               |  |  |  |
| aine)   | 🗌 Edit   Del   🕀                | Vince, Vicent          | Resident            |                     | 1                     |                               |                               |  |  |  |
|         |                                 |                        |                     |                     |                       |                               |                               |  |  |  |

- 4 Click on the **Name** of the Prospect you would like to review
- 5 Click the Similar Prospects button. This will search the system for Prospects, Inquirers, and Spouses with the same last name, phone number, or email address. If a duplicate file is found, use the original file and contact RHS Customer Success to delete the duplicate web lead profile.

| 📚 Chaplin, Charles                                                          |                                                 |            |                                                     |                              | Customize Page   Edit    | avout   Drintable View    | Help for this Par  |
|-----------------------------------------------------------------------------|-------------------------------------------------|------------|-----------------------------------------------------|------------------------------|--------------------------|---------------------------|--------------------|
|                                                                             |                                                 |            |                                                     |                              | Customize Page   Luki    | Layout ( Printable View ) | ricip for this Pay |
| Back to List: Prospects   Open Activities [1] Activity History [0] Marketin | o Events Attended [0]  <br>Prospect Competitors | Tour Plann | er [0]   <u>Move-In Plan</u><br>spect Relatives [0] | ner [0]   Notes & Attachment | s [0]   Resident Transac | tions [0]   at List Ma    | nagement [0]       |
|                                                                             |                                                 |            |                                                     | Treases matery (4)   Noter   |                          | •                         |                    |
| Proceed Detail                                                              | Edit Delete                                     | Clone      | Create Wait List                                    | Create Move-In Planner       | Close Prospect File      | Similar Prospects         | LinkedIn           |

- You may now process the Prospect file by reviewing the information that has been imported from your web form. This may include the address, information about the Prospect's needs, and contact information.
- Scroll down to the Web Lead Information section. Here, you will be able to view WebComments, as well as other information that has been set up for your organization.
- **8** When the web lead has been processed, uncheck the **Web Lead to Review** checkbox

| Web Lead Information |                                                                                                    |                    |                                                                                         |  |  |
|----------------------|----------------------------------------------------------------------------------------------------|--------------------|-----------------------------------------------------------------------------------------|--|--|
| Web Lead to Review   |                                                                                                    | Web_Referral_Linkc | https://na7.salesforce.com<br>/a1W/e?retURL=%2Fa1WA0000001dmwK%3FsrPos%3D0%26srKp%3Da1V |  |  |
| Landing Page         | http://RHS Community Home Page                                                                                   | Web Sub-Tactic     | Summer Event Ad                                                                         |  |  |
| E-Newsletter         | ✓                                                                                                    | Web Best Day       | Wednesday                                                                               |  |  |
| Web_Lead_Createdc    |                                                                                                    | Web Best Time      | 3:00pm                                                                                  |  |  |
| Web Comments         | Looking for a place for my mom. Hoping for a<br>place that will care for her while allowing her<br>to socialize. |                    |                                                                                         |  |  |
|                      |                                                                                                    |                    |                                                                                         |  |  |

9 Click Save